#### UBND THỊ XÃ BỈM SƠN BAN CHỈ ĐẠO VĐ HMTN

#### CỘNG HÒA XÃ HỘI CHỦ NGHĨA VIỆT NAM Độc lập - Tự do - Hạnh phúc

Số: /BCĐ V/v triển khai một số nội dung chuẩn bị cho Ngày hội hiến máu năm 2024

Bim Son, ngày tháng 11 năm 2024

Kính gửi:

- Thành viên Ban chỉ đạo vận động hiến máu tình nguyện thị xã Bỉm Sơn;

- VNPT Bim Sơn;
- Câu lạc bộ thiện nguyện Bỉm Sơn;
- UBND các xã, phường.

Thực hiện Kế hoạch số 4200/KH-BCĐ ngày 26/11/2024 của BCĐ vận động hiến máu tình nguyện thị xã Bỉm Sơn về việc tổ chức Ngày hội hiến máu năm 2024.

Để "Ngày hội hiến máu năm 2024" diễn ra thuận lợi và đạt kết quả cao, Ban chỉ đạo vận động hiến máu tình nguyện thị xã Bỉm Sơn đề nghị các đơn vị triển khai một số nội dung như sau:

**1.** Tất cả các đơn vị thông báo cho người hiến máu mang CCCD khi tham gia hiến máu, thực hiện việc tự đăng ký hiến máu qua Mã Qr code. (*làm theo hướng dẫn tại phụ lục*)

**2.** VNPT Bỉm Sơn hỗ trợ chuẩn bị hệ thống mạng dây và không dây phục vụ việc đăng ký, tra cứu thông tin người hiến máu.

**3.** Bệnh viện đa khoa Bỉm Sơn cử 2 bác sỹ và 10 điều dưỡng/KTV để hỗ trợ Đoàn lấy máu.

**4.** Câu lạc bộ thiện nguyện Bỉm Sơn cử 18 người hỗ trợ giúp việc trước, trong và sau buổi hiến máu./.

#### *Nơi nhận:* - Như trên;

- Lưu: VT.

#### KT. TRƯỞNG BAN PHÓ BAN

PHÓ CHÁNH VĂN PHÒNG HĐND&UBND THỊ XÃ Nguyễn Văn Phương

# HƯỚNG DẪN ĐĂNG KÝ HIẾN MÁU QUA MÃ QRcode

(Người hiến máu phải xuất trình CCCD/ Hộ chiếu trong quá trình hiến máu)

BƯỚC 1:

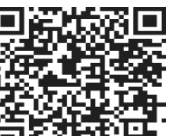

Tải mã QRcode I I I I I Vào phần quét mã QRcode trong Zalo chọn "Ảnh có sẵn" → Chọn ảnh mã QRcode mới tải về Màn hình hiển thị đường link, Nhấn vào "Mở link" màn hình hiển thị "Phiếu đăng ký hiến máu tình nguyện"

### **BƯỚC 2:**

Điền thông tin cá nhân (họ tên, ngày tháng năm sinh, cccd, địa chỉ...) Đọc và Tích "Có" hoặc "Không" ở phần khảo sát thông tin sức khoẻ trước hiến máu

Lưu ý: Những phần có dấu (\*) đỏ là bắt buộc phải điền đầy đủ thông tin Phần ngày tháng năm sinh: Gõ đúng ngày và dùng dấu gạch chéo "/" Phần xã/phường/huyện/tỉnh: Gõ tên Xã hoặc Phường đọi màn hình hiển thị địa chỉ đầy đủ rồi tích vào chứ không tự đánh như phần "địa chỉ thường trú"

## **BƯỚC 3:**

Sau khi điền đầy đủ thông tin cá nhân các mục có đánh dấu (\*) đỏ Nhấn " Xác nhận thông tin" Màn hình hiển thi Thông tin cá nhân và đi kèm Mã Orcode

### BƯỚC 4:

Tải mã Qrcode hoặc chụp ảnh màn hình để lưu lại Lưu ý: Mã QRcode tải về chỉ sử dụng tại điểm hiến máu

## BƯỚC 5:

Đưa mã Qrcode cho Nhân viên Ngân Hàng Máu để in phiếu Đăng kí hiến máu

# BƯỚC 6:

Tình nguyện viên xem lại thông tin cá nhân, kí vào phần dành cho người hiến máu để tiến hành lấy máu.